## 学校ホームページ(CMS)のカレンダー祝日設定方法

## ①学校管理者の ID でログインする

②画面上の「管理」ボタンから管理画面を表示させる

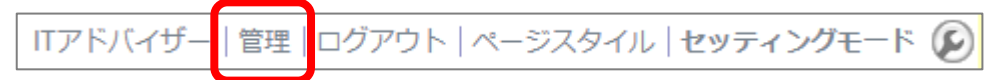

③祝日設定ボタンから、カレンダーモジュールの祝日を手動で設定する

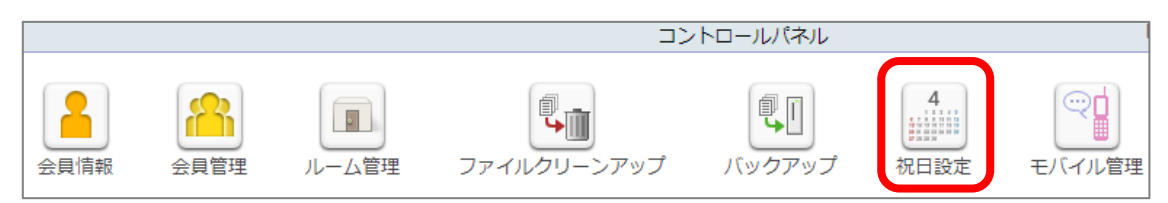

④「追加」ボタンから新しい祝日を設定。不要の祝日は削除する

| 祝日設定            |        |         | ] | 祝日設定:::::::::::::::::::::::::::::::::::: |
|-----------------|--------|---------|---|------------------------------------------|
| 2019年▼ 日本語 ▼ 追加 |        |         |   | ● 固定 ◎ 可変                                |
| 日付              | 名称     | 管理      |   | 月日 10月 ▼ 22日 ▼                           |
| 2019/01/01      | 元日     | 編集 削除   |   | 第1週 ▼ 日曜日 ▼                              |
| 2019/01/14      | 成人の日   | 編集 削除   |   | 範囲 2019年▼ ~ 2019年▼                       |
| 2019/02/11      | 建国記念の日 | 編集   削除 |   |                                          |
| 2019/03/21      | 春分の日   | 編集 削除   |   | 石柳 即拉礼庄殿                                 |
| 2019/04/29      | 昭和の日   | 編集 削除   |   | ✓ 日曜日の場合、次の平日を振替休日とする。                   |
| 2019/05/03      | 憲法記念日  | 編集 削除   |   | 決定キャンセル                                  |
| 2019/05/04      | みどりの日  | 編集 削除   |   |                                          |
| 2019/05/05      | こどもの日  | 編集 削除   |   | 祝日設定:::::::::::::::::::::::::::::::::::: |
| 2019/05/06      | (振替休日) | 編集 削除   |   |                                          |
| 2019/07/15      | 海の日    | 編集   削除 |   |                                          |
| 2019/09/16      | 敬老の日   | 編集 削除   |   |                                          |
| 2019/09/23      | 秋分の日   | 編集 削除   |   |                                          |
| 2019/10/14      | 体育の日   | 編集 削除   |   | 範囲 2019年 ▼ ~ 2019年 ▼                     |
| 2019/11/03      | 文化の日   | 編集 削除   |   | 名称 運動会振替休日                               |
| 2019/11/04      | (振替休日) | 編集 削除   |   | ✓ 日曜日の場合、次の平日を振替休日とする。                   |
| 2019/11/23      | 勤労感謝の日 | 編集 削除   |   |                                          |
| 2019/12/23      | 天皇誕生日  | 編集 削除   |   | 決定 キャンセル                                 |